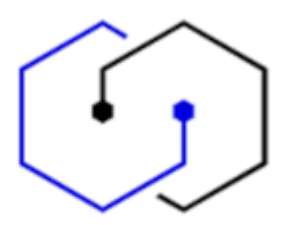

## BLOCAREA / DEBLOCAREA DISPOZITIVELOR ÎN WINDOWS 10

În Windows 10, selectați Start > Setări > Conturi > Opțiuni de conectare.

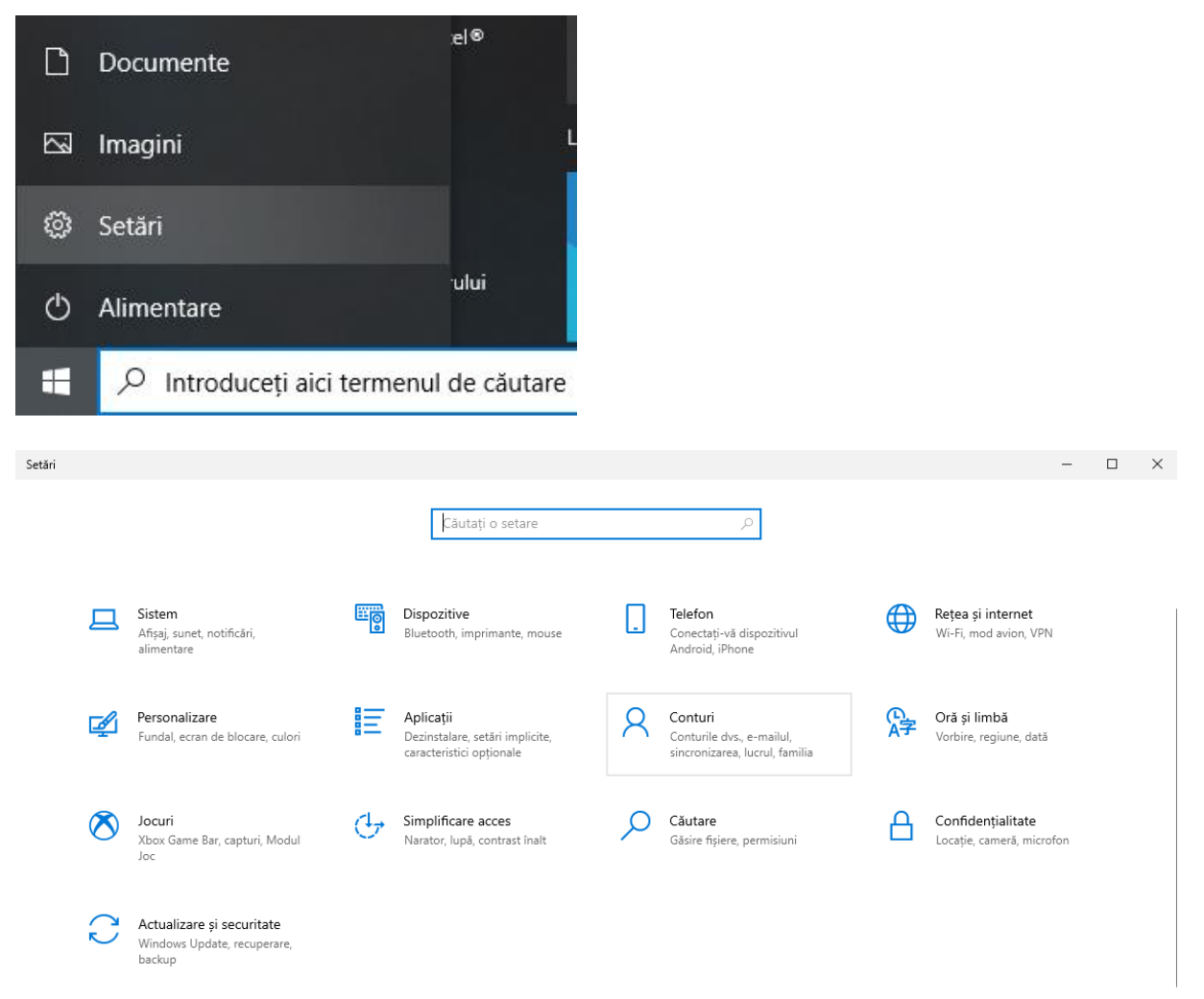

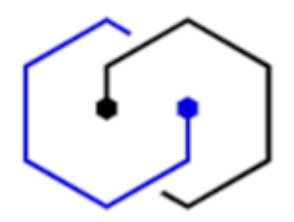

Și aici puteți alege dacă doriți să vă autentificați cu recunoaștere facială, recunoaștere a amprentelor sau pin.

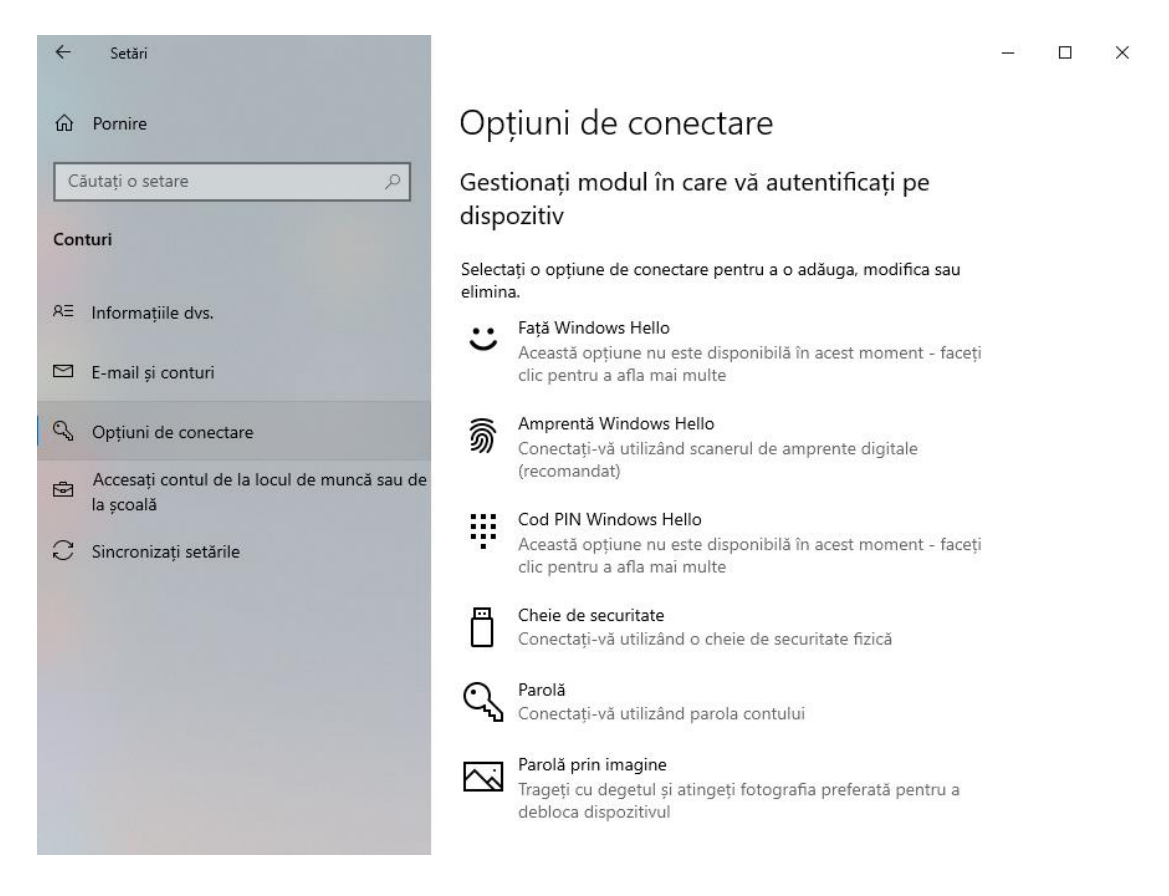

Dând clic pe opțiunea corespunzătoare, veți găsi explicații suplimentare.